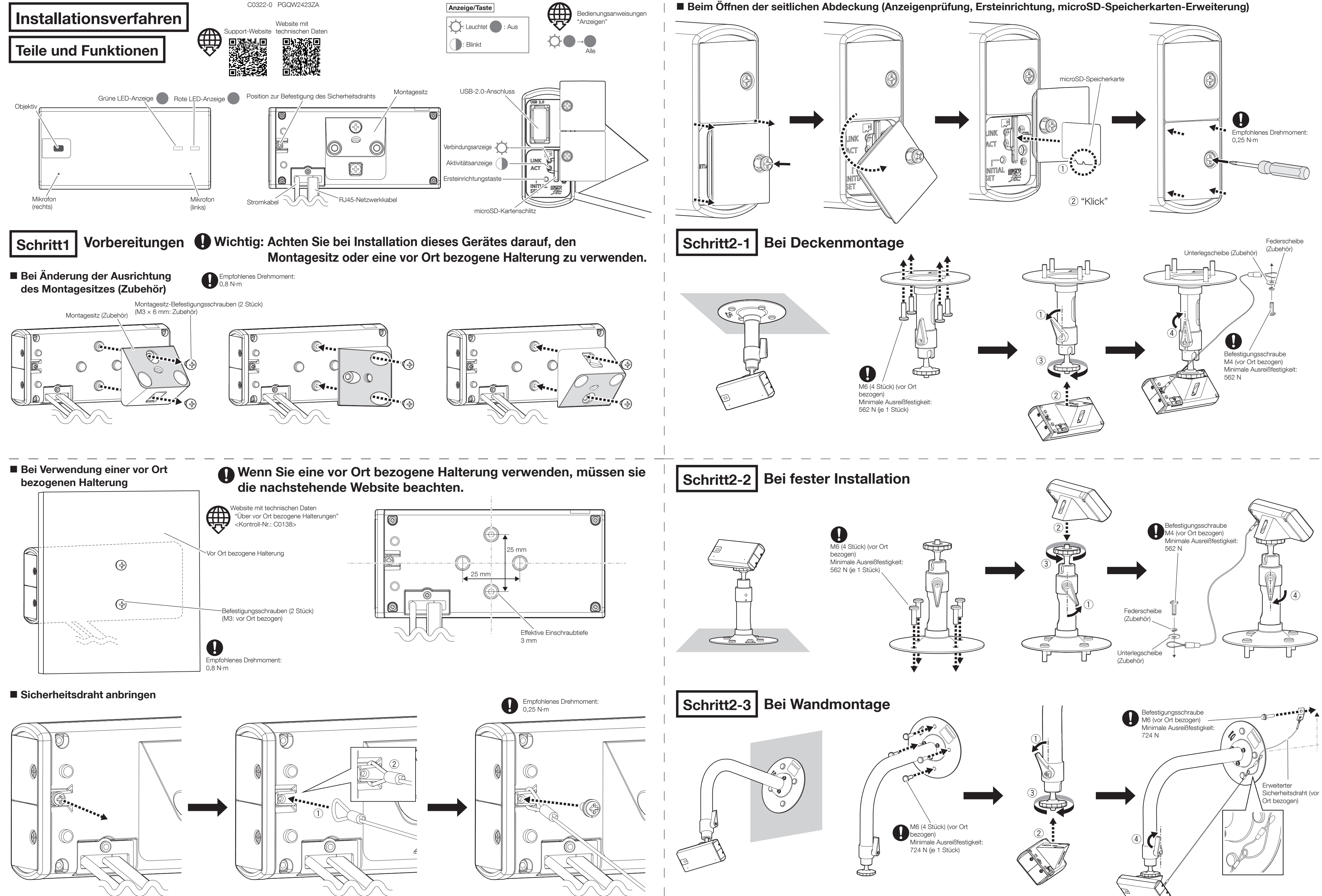

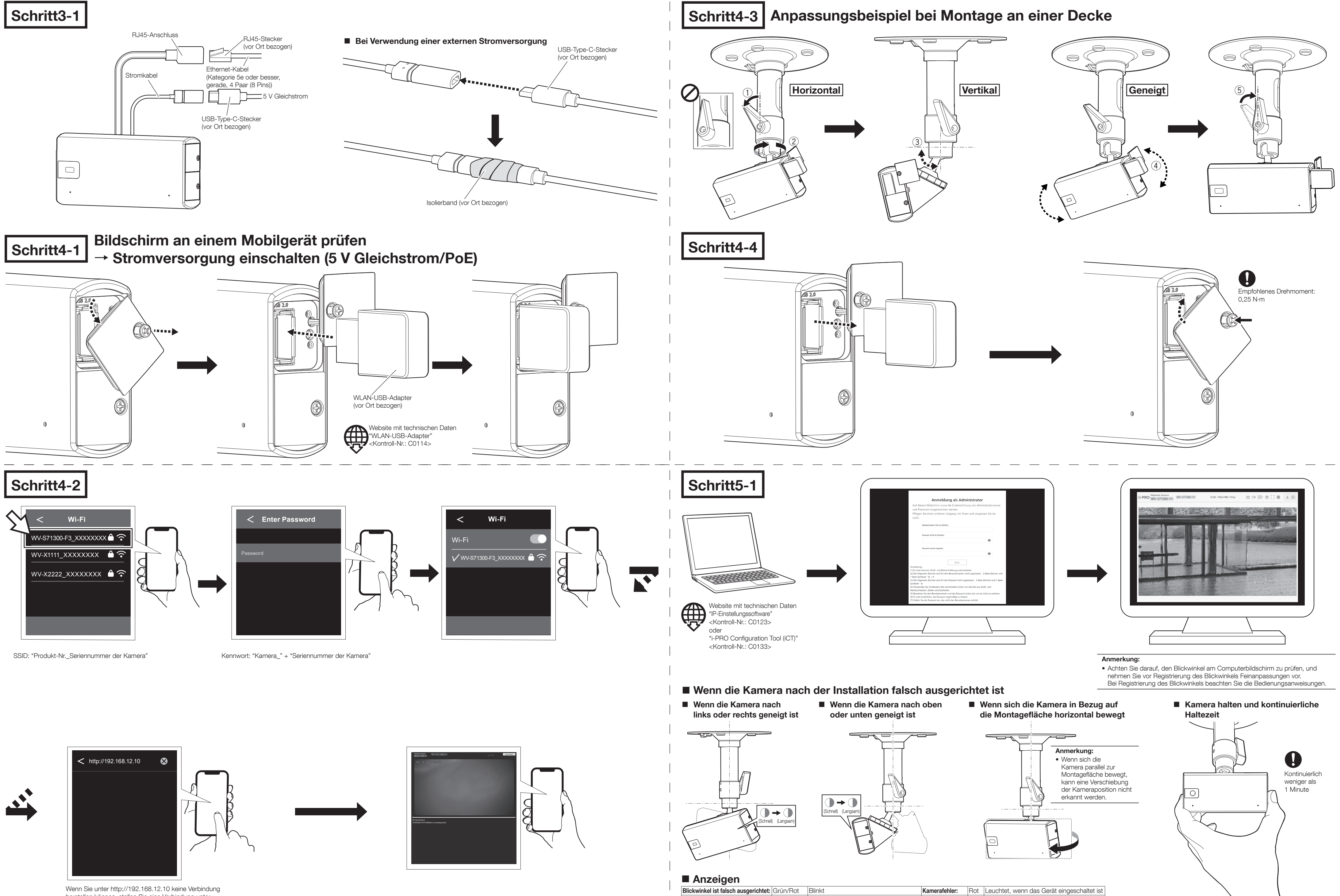

herstellen können, stellen Sie eine Verbindung unter http://10.0.0.10 her.

Blickwinkel anp Der Blickwinkel

| Blickwinkel ist falsch ausgerichtet: | Grün/Rot | Blinkt                                     | Kamerafehler:    | Rot | Leuchtet, wenn das Gerät eingescha |
|--------------------------------------|----------|--------------------------------------------|------------------|-----|------------------------------------|
| Blickwinkel anpassen:                | Grün/Rot | Blinkt (ausgeprägte Fehlausrichtung:       | SD-Kartenfehler: | Rot | Leuchtet im Betrieb                |
|                                      |          | schnell, geringe Fehlausrichtung: langsam) |                  |     |                                    |
| Der Blickwinkel stimmt mit der       | Grün/Rot | Ein und dann aus (nach 5 Sekunden)         |                  |     |                                    |
| Ausgangsposition überein:            |          |                                            |                  |     |                                    |

Ausgeprägte

Fehlausrichtung (Schnell) (Langsam) (Etwa 5 Sekunden)